Technote 22002

Update i4M Spreader V2 Android App

14 July 2022

Notes

- 1. Follow this procedure to update the i4M Spreader V2 Android App
- 2. When updating the Android App, all machine, loadcell and product settings are retained. They are stored on the controller.
- 3. Updating the Android app will delete all coverage and prescription maps.

## Procedure

## BEFORE STARTING THIS PROCEDURE ENSURE THAT YOU CAN ACCESS THE INTERNET FROM A MOBILE HOTSPOT OR OFFICE WIFI NETWORK

1. On the Android tablet home screen, tap and hold on the i4M Spreader App icon

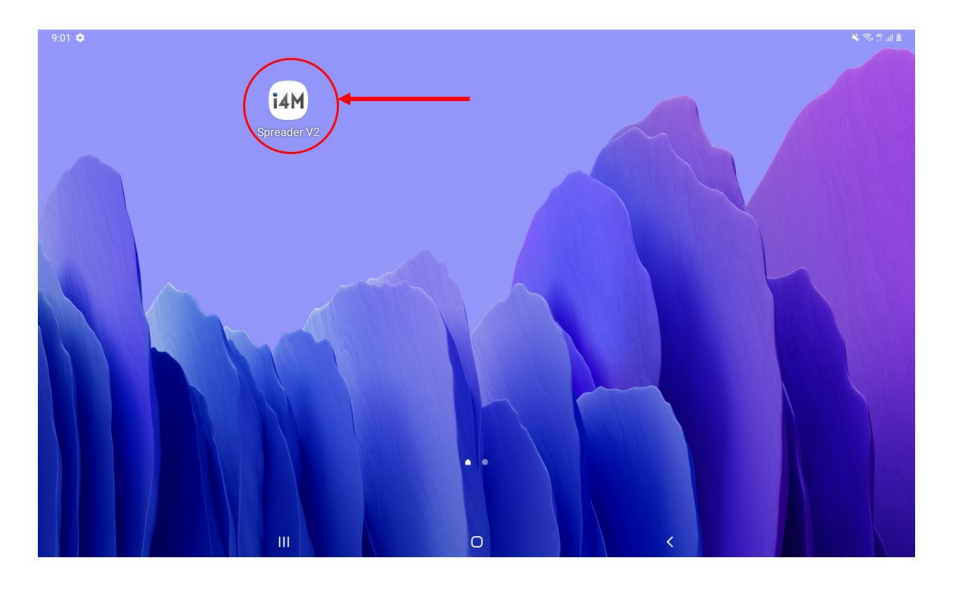

2. Tap Uninstall in the dialog box

- :02 🖬 🏟 0.... 800 Galaxy Store Microsoft Play Store My Files 0 X 0 0 C ----• Gallery 0 -\*-\*-14 YT Music alculato Settings i4M i4M i4M Netflix Spotify i4M Spreader Map Command PocketNews Monitor V2 i4M Spreader V2
- 3. Slide up from the bottom of the screen and tap settings

4. Tap Connections and WiFi

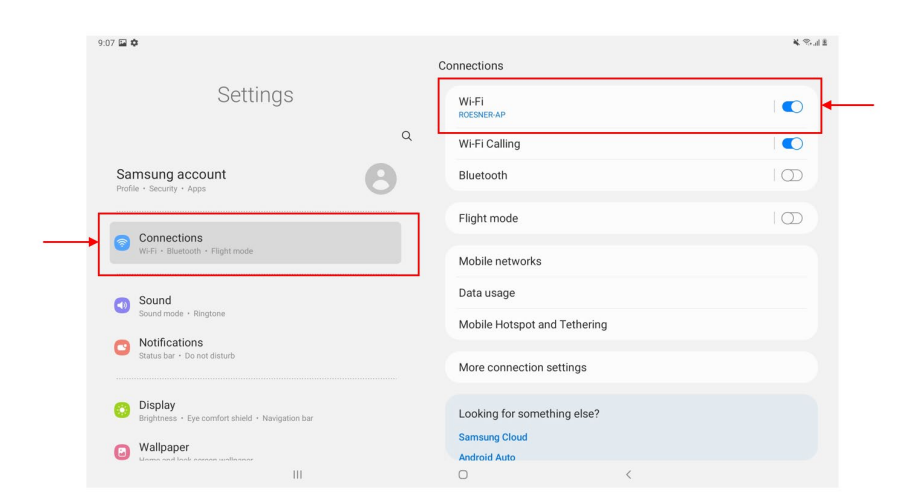

5. Select the Hotspot or Office network from the list. Exit the Settings app by tapping the home button.

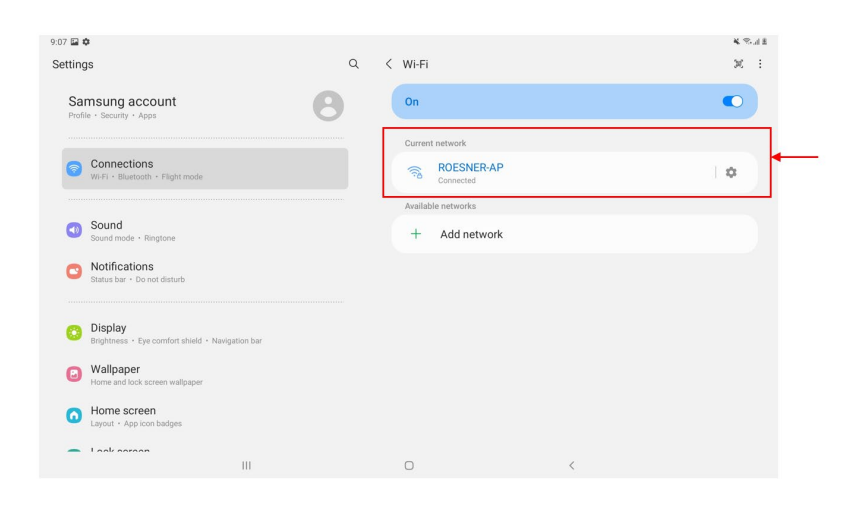

6. Slide up from the bottom of the screen, choose the Google folder and tap Chrome.

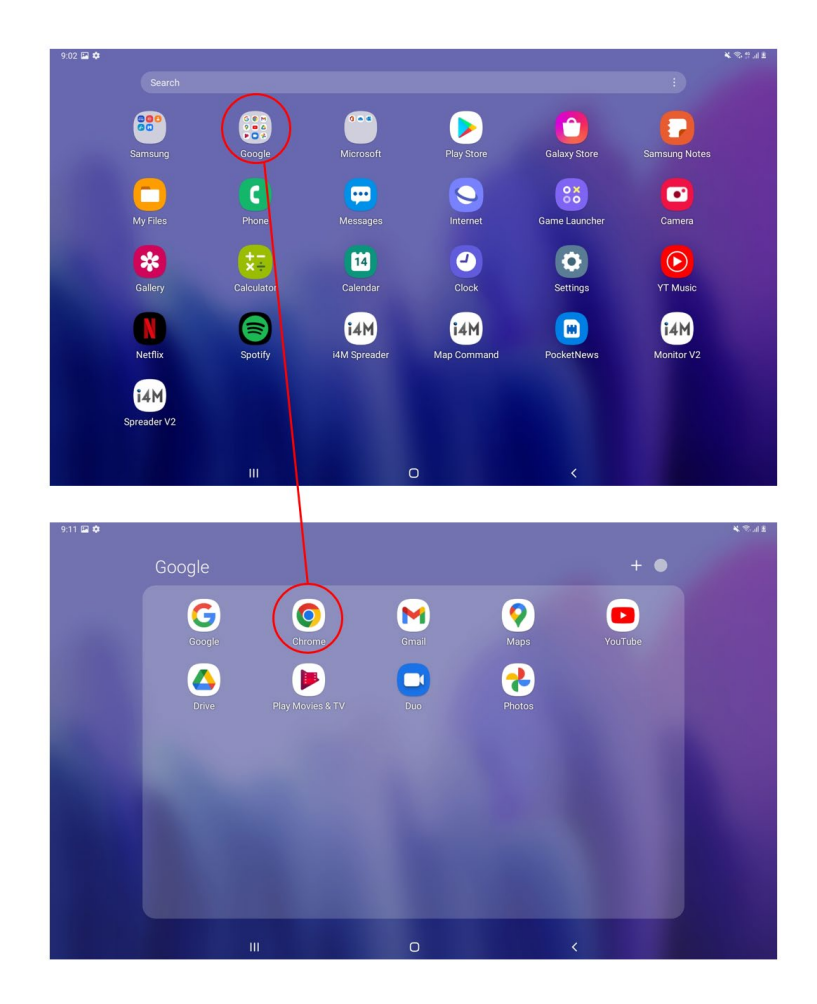

7. Type in <a href="https://paasystems.com/factory/electrical/controllers/apps/spreaderV2VR/">https://paasystems.com/factory/electrical/controllers/apps/spreaderV2VR/</a> in the address bar

| ← → C                               | ≌ ★ □            | I 😣 I - |
|-------------------------------------|------------------|---------|
|                                     |                  |         |
| Name                                | Last modified    | Size    |
| Spreader Variable Rate V2.0.317.apk | 2021-12-15 13:58 | 3.6M    |
| Spreader Variable Rate V2.0.331.apk | 2022-03-17 14:26 | 3.4M    |
| Spreader Variable Rate V2.0.332.apk | 2022-06-22 09:58 | 3.4M    |
| Spreader Variable Rate V2.0.333.apk | 2022-06-29 10:44 | 3.4M    |
| Ť                                   |                  |         |

- 8. Tap the last file in the list shown
- 9. In the file might be harmful dialog box tap DOWNLOAD ANYWAY

| 9:54 🏟 👄 🖻<br>SUPPORT :: i4M | × +                   |                        |                  |              |                         |                 |      | *        | al 8 |
|------------------------------|-----------------------|------------------------|------------------|--------------|-------------------------|-----------------|------|----------|------|
| ∆ ← → C                      | i4m.net.au/           | support/               |                  |              |                         |                 | ☆    | <u>+</u> | :    |
| HOME ABOUT                   | HOW IT WORKS          | PRODUCTS F             | aq support       | CONTACT      | 🔒 Login                 |                 |      |          |      |
| SUPP                         | ORT                   |                        |                  |              |                         |                 |      |          |      |
| Downlo                       | badable g             | uides, ha              | andbook          | s and        | support                 |                 |      |          |      |
| To access resour             |                       | ese click the relevant | e might be       | harmfu       | nstructions.            |                 |      |          |      |
| Name                         |                       | Do you v               | want to download | d Spreader V | ariable Rate V2.0.333.a | apk anyway?     | Size |          |      |
| 🖲 Sprea                      |                       | 0.317.                 |                  |              | Cancel                  | Download anyway |      |          |      |
| Spread                       |                       | 0.331.apk              |                  |              |                         |                 |      |          |      |
| 💽 Sprea                      |                       | 0.332.apk              |                  |              |                         |                 |      |          |      |
| Sprea                        | der Variable Rate V2. | 0.333.apk              |                  |              |                         |                 |      |          |      |
|                              |                       |                        |                  |              |                         |                 |      |          |      |
|                              |                       |                        |                  |              |                         |                 |      |          |      |
|                              |                       |                        |                  |              |                         |                 |      |          |      |

## 10. Tap Open

| 9:54 ⊻ 🖬 Ф +<br>SUPPORT : I4M × +                                                                                                    |                  | ¥ 🖘 di B |
|----------------------------------------------------------------------------------------------------|------------------|----------|
|                                                                                                    |                  | ☆ ≛ :    |
| HOME ABOUT HOW IT WORKS PRODUCTS FAQ Z File downloaded (3.35 MB) pasystems.com                                                                                   | Open             |          |
| SUPPORT Downloadable guides, handbooks and support To access resources for our product, please dick the relevant product link below and follow the instructions. |                  |          |
| Name                                                                                                    | Last modified    | Size     |
| Spreader Variable Rate V2.0.317.apk                                                                                                    | 2021-12-15 13:58 | 3.6M     |
| Spreader Variable Rate V2.0.331.apk                                                                                                    | 2022-03-17 14:26 | 3.4M     |
| Spreader Variable Rate V2.0.332.apk                                                                                                    | 2022-06-22 09:58 | 3.4M     |
| Spreader Variable Rate V2.0.333.apk                                                                                                    | 2022-06-29 10:44 | 3.4M     |
|                                                                                                    |                  |          |

11. Tap Install and when the installation process is complete, tap Open to start the app.

| ↔ → C 🔒 i4m.net.au/support/                                                                                                    |                                                                                                    |                                                                              | ☆ ≛                          |
|----------------------------------------------------------------------------------------------------|----------------------------------------------------------------------------------------------------|------------------------------------------------------------------------------|------------------------------|
| HOME ABOUT HOW IT WORKS PRODUCTS                                                                                                    | FAQ SUPPORT CONTACT A Login                                                                                                    |                                                                              |                              |
|                                                                                                    |                                                                                                    |                                                                              |                              |
| SUFFUNI                                                                                                    |                                                                                                    |                                                                              |                              |
| Downloadable guides,                                                                                                    | pendhooks and support                                                                                                    |                                                                              |                              |
| To access resources for our products, please click the rele                                                                                                    | i4M Spreader V2                                                                                                    |                                                                              |                              |
|                                                                                                    | bo you want to install this application                                                                                                    |                                                                              |                              |
| Name                                                                                                    | Cancel                                                                                                    | "                                                                            | Size                         |
| Spreader Variable Rate V2.0.317.apk                                                                                                    | T T                                                                                                    | 2021-12-15 13:58                                                             | 3.6M                         |
| Spreader Variable Rate V2.0.331.apk                                                                                                    |                                                                                                    | 2022-03-17 14:26                                                             | 3.4M                         |
| Spreader Variable Rate V2.0.332.apk                                                                                                    |                                                                                                    | 2022-06-22 09:58                                                             | 3.4M                         |
| Spreader Variable Rate V2.0.333.apk                                                                                                    |                                                                                                    | 2022-06-29 10:44                                                             | 3.4M                         |
| PORT :: i4M × +<br>← → C                                                                                                    |                                                                                                    |                                                                              | ☆ <b>±</b>                   |
| PORT :: I4M     ×       +     •       •     •       •     •       •     •       •     •       •     •       •     •       •     •       •     •       •     •       •     •       •     •       •     •       •     •       •     •       •     •       •     •       •     •       •     •       •     •       •     •       •     •       •     •       •     •       •     •       •     •       •     •       •     •       •     •       •     •       •     •       •     •       •     •       •     •       •     •       •     •       •     •       •     •       •     •       •     •       •     •       •     •       •     •       •     • | FAQ SUPPORT CONTACT A Login                                                                                                    |                                                                              | ☆ <b>±</b>                   |
| PORT :: i4M × +                                                                                                    | FAQ SUPPORT CONTACT A Login                                                                                                    | _                                                                            | ☆ ±                          |
| PORT :: i4M × +<br>← → C i i4m.net.au/support/<br>HOME ABOUT HOW IT WORKS PRODUCTS<br>SUPPORT<br>Downloadable guides                                                                                                    | FAQ SUPPORT CONTACT A Login                                                                                                    |                                                                              | ☆ ≛                          |
| PORT :: I4M × +<br>C I I4M.net.au/support/<br>HOME ABOUT HOW IT WORKS PRODUCTS<br>SUPPORT<br>Downloadable guides,<br>To access resources for our products, please click the refe                                                                                                    | FAQ     SUPPORT     CONTACT     ▲ Login       Login     Login       IdM     Spreader V2       App installed.                                                                                                    |                                                                              | ☆ ≛                          |
| PORT :: I4M × +<br>A C I I4M.net.au/support/<br>HOME ABOUT HOW IT WORKS PRODUCTS<br>SUPPORT<br>Downloadable guides,<br>To access resources for our products, please click the refe                                                                                                    | FAQ SUPPORT CONTACT<br>Login<br>Login                                           |                                                                              | ☆ ±                          |
| PORT :: I4M × +<br>C I I I4M. I I4M.net.au/support/<br>HOME ABOUT HOW IT WORKS PRODUCTS<br>SUPPORT<br>Downloadable guides,<br>To access resources for our products, please click the reference                                                                                                    | FAQ     SUPPORT     CONTACT     ▲ Login       Contact     Login     Login       IdM     Spreader V2     App installed.       Done     Open                                                                                                    | 5                                                                            | Size                         |
| PORT :: i4M       +         +       •       •       i4m.net.au/support/         HOME       ADDUT       HOW IT WORKS       PRODUCTS         SUPPORT       BOwnloadable guides,       I         To access resources for our products, please click the relevence       Name         Spreader Variable Rate V2.0.317.apk                                                                                                    | FAD SUPPORT CONTACT ▲ Login<br>Contract ▲ Login<br>Contract ▲ Login                                                                                                    | 2021-12-15 13:58                                                             | Size<br>3.6M                 |
| PORT :: I4M × +<br>C I IAM I IAM.<br>HOWE ABOUT HOW IT WORKS PRODUCTS<br>SUPPORT<br>Downloadable guides,<br>To access resources for our products, please click the relevent<br>Name<br>Spreader Variable Rate V2.0.317.apk<br>Spreader Variable Rate V2.0.331.apk                                                                                                    | FAQ     SUPPORT     CONTACT     ▲ Lagin       Contact     Lagin       Lagin     Lagin       Lagin     Lagin       Lagin     Lagin       Lagin     Lagin       Lagin     Lagin       Lagin     Lagin       Lagin     Lagin       Lagin     Lagin       Lagin     Lagin       Lagin     Lagin       Lagin     Lagin       Lagin     Lagin       Lagin     Lagin       Lagin     Lagin                                                                                                    | 2021-12-15 13:58<br>2022-03-17 14:26                                         | ★ ± Size 3.6M 3.4M           |
| PORT :: I4M × +<br>C I IMME ADDUT HOW IT WORKS PRODUCTS<br>SUPPORT<br>Downloadable guides,<br>To access resources for our products, please click the relation<br>Name<br>Spreader Variable Rate V2.0.317.apk<br>Spreader Variable Rate V2.0.331.apk<br>Spreader Variable Rate V2.0.332.apk                                                                                                    | FAQ SUPPORT CONTACT<br>Login<br>Login<br>Lo | 2021-12-15 13:58<br>2022-03-17 14:26<br>2022-06-22 09:58                     | ★ ★ Stre 3.6M 3.4M 3.4M      |
| PORT :: IAM × +<br>C ABOUT ABOUT I IAM.net.au/support/<br>HUME ABOUT HOW IT WORKS PRODUCTS<br>SUPPORT<br>Downloadable guides,<br>To access resources for our products, please click the relevent<br>Name<br>Spreader Variable Rate V2.0.317.apk<br>Spreader Variable Rate V2.0.331.apk<br>Spreader Variable Rate V2.0.333.apk<br>Spreader Variable Rate V2.0.333.apk                                                                                                    | FAD     SUPPORT     CONTACT     ▲ Legin       Legin     Legin       Lagin     Legin                                                                                                    | 2021-12-15 13:58<br>2022-03-17 14:26<br>2022-06-22 09:58<br>2022-06-29 10:44 | ★ ★ Size 3.6M 3.4M 3.4M 3.4M |
| PORT :: IAM                                                                                                    | FAQ     SUPPORT     CONTACT     ▲ Login       Contact     Login     Login       Lind     Login     Login       Lind     Done     Open                                                                                                    | 2021-12-15 13:58<br>2022-03-17 14:26<br>2022-06-29 10:44                     | ★ ±                          |

BEFORE USING THE APP, ENSURE THAT THE TABLET IS CONNECTED TO THE MACHINE WIFI NETWORK. FOLLOW STEPS 4 AND 5 OF THIS PROCEDURE TO JOIN THE MACHINE WIFI NETWORK

WHEN REINSTALLING THE APP, THE APP ICON WILL DISAPPEAR FROM THE HOME SCREEN. TO ADD THE APP TO THE HOME SCREEN :

- 1. SCROLL UP FROM THE BOTTOM OF THE SCREEN
- 2. TAP AND HOLD ON THE I4M SPREADER V2 APP ICON AND THEN TAP ADD TO HOME.